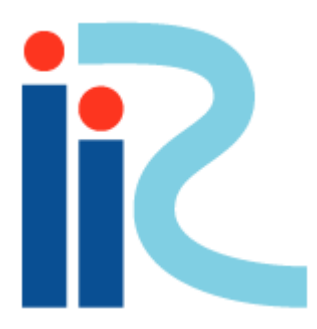

# iRIC ソフトウェアの 完全なアンインストール方法

2014/07

## 【お願い】

iRIC をアップデート, ダウングレードする際は, 以下の方法を参考に, お使いのパソコンから 既存のiRIC をアンインストールしてください。

1) iRICソフトウェアをアンインストールします(方法は2つあります)。

2) Programファイルの中を確認し、iRICフォルダが残っていれば削除します。
 3) レジストリからiRIC関係ファイルを削除します。

本資料は64bit版について説明しておりますが、32bit版も同様の操作でアンインストールすることが出来ます

### 1)iRICソフトウェアをアンインストールします

### 方法1:コントロールパネルにてプログラムのアンインストールを選択し, iRICソフトウェアをアンインストールしてください。

|                                                | ネル ▶ プログラム ▶ プログラムと機能                                                                                                    |                                       |  |  |  |
|------------------------------------------------|----------------------------------------------------------------------------------------------------|---------------------------------------|--|--|--|
|                                                |                                                                                                    | , , , , , , , , , , , , , , , , , , , |  |  |  |
| コントロール パネル ホーム                                 | プログラムのアンインストールまたは変更                                                                                                    |                                       |  |  |  |
| インストールされた更新プロ<br>グラムを表示                        | プログラムをアンインストールするには、一覧からプログラムを選択して [アンインストール]、<br>[変更]、または [修復] をクリックします。                                                                                                    |                                       |  |  |  |
| <ul> <li>Windows の機能の有効化また<br/>は無効化</li> </ul> | 整理 ▼ アンインストールと変更                                                                                                    | ≣≕ ▾ 🔞                                |  |  |  |
|                                                | 名前                                                                                                    | 発行元                                   |  |  |  |
|                                                | CGNStools                                                                                                    |                                       |  |  |  |
|                                                | A Conduit Engine                                                                                                    | Conduit Ltd.                          |  |  |  |
|                                                | State Company Company | Dropbox, Inc.                         |  |  |  |
|                                                | EPSON LP-M720                                                                                                    | Seiko Epson Corporation               |  |  |  |
|                                                | ■ EPSONプリンタト、ライバ、・コーティリティ                                                                                                    |                                       |  |  |  |
|                                                | FFFTP                                                                                                    |                                       |  |  |  |
|                                                | 💟 Freemake Video Converter バージョン 4.0.4                                                                                                    | Ellora Assets Corporation             |  |  |  |
|                                                | 😨 Geany 1.23.1                                                                                                    | The Geany developer team              |  |  |  |
|                                                | 💿 Google Chrome                                                                                                    | Google Inc.                           |  |  |  |
|                                                | Soogle Earth                                                                                                    | Google                                |  |  |  |
|                                                | 🔕 Google 日本語入力                                                                                                    | Google Inc.                           |  |  |  |
|                                                | Intel® Trusted Connect Service Client                                                                                                    | Intel Corporation                     |  |  |  |
|                                                | RIC_x64 2.3                                                                                                    | iRIC Organization                     |  |  |  |
| <b>_</b>                                       | C iTunes                                                                                                    | Apple Inc.                            |  |  |  |
|                                                | 🛃 Java 7 Update 25                                                                                                    | Oracle 🗸 🗸                            |  |  |  |
|                                                |                                                                                                    |                                       |  |  |  |
|                                                | IRIC Organization 製品バージョン: 2.3<br>ヘルプのリンク: http://i-ric.                                                                                                    | org/                                  |  |  |  |

#### 方法2: Program Files¥iRIC 2.x (xxx) を選択し, uninst.exeをクリックし, iRICソフトウェアをアンインストールしてください。

#### ·ター Windows (C:) Program Files IRIC 2.3(x64)

✓ 
iRIC 2.3(x64)...

| <b></b> ろ前                                                                                                    | 更新日時                          | 種類       | サイズ       |  |
|----------------------------------------------------------------------------------------------------|-------------------------------|----------|-----------|--|
| S proj.ali                                                                                                    | 2014/05/09 9:08               | アノリケーショ  | 365 KB    |  |
|                                                                                                    | 2013/0//23 22:33              | アノリケーショ  | 2,899 KB  |  |
| QtAssistantClient4.dll                                                                                                    | 2013/0//23 22:33              | アノリケーショ  | 25 KB     |  |
| QtCLucene4.dll                                                                                                    | 2013/0//23 22:33              | アノリケーショ  | 1,169 KB  |  |
| QtCore4.dll                                                                                                    | 2013/07/23 22:33              | アプリケーショ  | 2,701 KB  |  |
| QtGui4.dll                                                                                                    | 2013/07/23 22:33              | アプリケーショ  | 10,130 KB |  |
| QtMultimedia4.dll                                                                                                    | 2013/07/23 22:33              | アプリケーショ  | 127 KB    |  |
| QtNetwork4.dll                                                                                                    | 2013/07/23 22:33              | アプリケーショ  | 897 KB    |  |
| QtOpenGL4.dll                                                                                                    | 2013/07/23 22:33              | アプリケーショ  | 709 KB    |  |
| Note: Note: | 2013/07/23 22:33              | アプリケーショ  | 242 KB    |  |
| 🚳 QtSvg4.dll                                                                                                    | 2014/02/27 12:55              | アプリケーショ  | 339 KB    |  |
| QtWebKit4.dll                                                                                                    | 2013/07/23 22:33              | アプリケーショ  | 9,607 KB  |  |
| 🚳 QtXml4.dll                                                                                                    | 2013/07/23 22:33              | アプリケーショ  | 438 KB    |  |
| QtXmlPatterns4.dll                                                                                                    | 2013/07/23 22:33              | アプリケーショ  | 3,617 KB  |  |
| 🚳 QVTK.dll                                                                                                    | 2013/07/23 22:33              | アプリケーショ  | 324 KB    |  |
| 🚳 qwt.dll                                                                                                    | 2014/02/27 12:55              | アプリケーショ  | 1,075 KB  |  |
| - triangle.exe                                                                                                    | 2013/07/23 22.32              | 7999 939 | 303 KB    |  |
| 👹 uninst.exe                                                                                                    | 2014/07/11 22:08              | アプリケーション | 58 KB     |  |
| unzip.exe                                                                                                    | 7FD%日時: 2014/07/11 22:08      | アブリケーション | 164 KB    |  |
| vtkalglib.dll                                                                                                    | サイズ: 57.8 KB <sup>22:33</sup> | アプリケーショ  | 130 KB    |  |
| vtkCommon.dll                                                                                                    | 2013/07/23 22:33              | アプリケーショ  | 2,117 KB  |  |
| vtkDICOMParser.dll                                                                                                    | 2013/07/23 22:33              | アプリケーショ  | 119 KB    |  |
| vtkexoIIc.dll                                                                                                    | 2013/07/23 22:33              | アプリケーショ  | 233 KB    |  |
| vtkexpat.dll                                                                                                    | 2013/07/23 22:33              | アプリケーショ  | 126 KB    |  |
| vtkFiltering.dll                                                                                                    | 2013/07/23 22:33              | アプリケーショ  | 2,627 KB  |  |
| vtkfreetype.dll                                                                                                    | 2013/07/23 22:33              | アプリケーショ  | 438 KB    |  |
| 🔌 vtkftgl.dll                                                                                                    | 2013/07/23 22:33              | アプリケーショ  | 41 KB     |  |
| 🚳 vtkGenericFiltering.dll                                                                                                    | 2013/07/23 22:33              | アプリケーショ  | 201 KB    |  |
| 🚳 vtkGeovis.dll                                                                                                    | 2013/07/23 22:33              | アプリケーショ  | 459 KB    |  |
|                                                                                                    | 2012/02/22 22:22              | マプリケーミュ  | 5 206 KB  |  |
| vtkGraphics.dll                                                                                                    | 2013/07/23 22:33              | アンウク ショ  | 5,200 KD  |  |

## 2)Program Files の内部を確認します

### Program Files¥iRIC 2.x (xxx) の中に, iRIC フォルダが残っていれば削除してください。

|                                                                                                    |                  |           |     |   |                         |        |          | ×        |
|----------------------------------------------------------------------------------------------------|------------------|-----------|-----|---|-------------------------|--------|----------|----------|
| -ター 🕨 Windows (C:) 🕨 Program Files 🕨                                                                                                    |                  |           |     |   | <b>▼</b> <sup>4</sup> 7 | Progra | am File. | <b>P</b> |
| ライブラリに追加 マ 共有 マ 書き込む                                                                                                    | 新しいフォルダー         |           |     |   |                         |        |          | 0        |
| 名前                                                                                                    | 更新日時             | 種類        | サイズ |   |                         |        |          | -        |
| 🐌 Adobe                                                                                                    | 2013/01/06 14:39 | ファイル フォル  |     |   |                         |        |          |          |
| 퉬 Bonjour                                                                                                    | 2012/11/13 20:00 | ファイル フォル… |     |   |                         |        |          |          |
| 퉬 Common Files                                                                                                    | 2014/06/06 15:32 | ファイル フォル… |     |   |                         |        |          |          |
| 퉬 DVD Maker                                                                                                    | 2010/11/21 16:25 | ファイル フォル… |     |   |                         |        |          |          |
| 퉬 EPSON                                                                                                    | 2014/01/22 17:32 | ファイル フォル… |     |   |                         |        |          |          |
| 퉬 EPSON_P1                                                                                                    | 2014/04/03 10:58 | ファイル フォル  |     |   |                         |        |          |          |
| 퉬 GIGABYTE                                                                                                    | 2012/07/23 18:10 | ファイル フォル  |     |   |                         |        |          |          |
| 퉬 Intel                                                                                                    | 2012/07/23 18:06 | ファイル フォル  |     |   |                         |        |          |          |
| 퉬 Internet Explorer                                                                                                    | 2014/04/07 11:58 | ファイル フォル  |     |   |                         |        |          |          |
| 💵 iPod                                                                                                    | 2014/02/05 23:25 | ファイル フォル… |     | ר |                         |        |          |          |
| 퉬 iRIC 2.3(x64)                                                                                                    | 2014/07/11 22:08 | ファイル フォル  |     |   |                         |        |          | -        |
| iTupos                                                                                                    | 2014/02/05 22:26 | 고고국내 고금비  |     | ) |                         |        |          | =        |
| 퉬 Microsoft Games                                                                                                    | 2010/11/21 16:25 | ファイル フォル… |     |   |                         |        |          |          |
| 퉬 Microsoft Help Viewer                                                                                                    | 2012/11/08 21:01 | ファイル フォル… |     |   |                         |        |          |          |
| 퉬 Microsoft Office                                                                                                    | 2012/11/08 19:46 | ファイル フォル… |     |   |                         |        |          |          |
| 퉬 Microsoft Silverlight                                                                                                    | 2014/03/20 22:50 | ファイル フォル… |     |   |                         |        |          |          |
| 퉬 Microsoft SQL Server Compact Edition                                                                                                    | 2012/11/08 21:06 | ファイル フォル… |     |   |                         |        |          |          |
| 퉬 Microsoft Synchronization Services                                                                                                    | 2012/11/08 21:06 | ファイル フォル  |     |   |                         |        |          |          |
| 퉬 Microsoft Visual Studio 9.0                                                                                                    | 2012/11/09 9:59  | ファイル フォル… |     |   |                         |        |          |          |
| 퉬 Microsoft Visual Studio 10.0                                                                                                    | 2012/11/08 21:01 | ファイル フォル  |     |   |                         |        |          |          |
| 퉬 MSBuild                                                                                                    | 2009/07/14 14:32 | ファイル フォル  |     |   |                         |        |          |          |
| 퉬 Okidata                                                                                                    | 2013/03/16 17:01 | ファイル フォル  |     |   |                         |        |          |          |
| 퉬 R                                                                                                    | 2014/03/14 3:01  | ファイル フォル  |     |   |                         |        |          |          |
| 퉬 Realtek                                                                                                    | 2012/07/23 18:09 | ファイル フォル  |     |   |                         |        |          |          |
| 퉬 Reference Assemblies                                                                                                    | 2009/07/14 14:32 | ファイル フォル  |     |   |                         |        |          |          |
| 퉬 SDExplorer                                                                                                    | 2014/05/09 9:23  | ファイル フォル  |     |   |                         |        |          |          |
| 퉬 Special Launch 4                                                                                                    | 2012/12/18 13:19 | ファイル フォル  |     |   |                         |        |          |          |
| 퉬 Tecplot                                                                                                    | 2012/12/18 15:30 | ファイル フォル  |     |   |                         |        |          |          |
| 퉬 TortoiseSVN                                                                                                    | 2014/06/06 15:32 | ファイル フォル  |     |   |                         |        |          |          |
| 퉬 Windows Defender                                                                                                    | 2013/07/12 3:33  | ファイル フォル… |     |   |                         |        |          | -        |
| Concernent and the second second seco | 0040/07/40 0 00  | - /0 - 0  |     |   |                         |        |          | -        |

3) レジストリからiRICフォルダを削除します

#### 🔎 検索結果の続きを表示

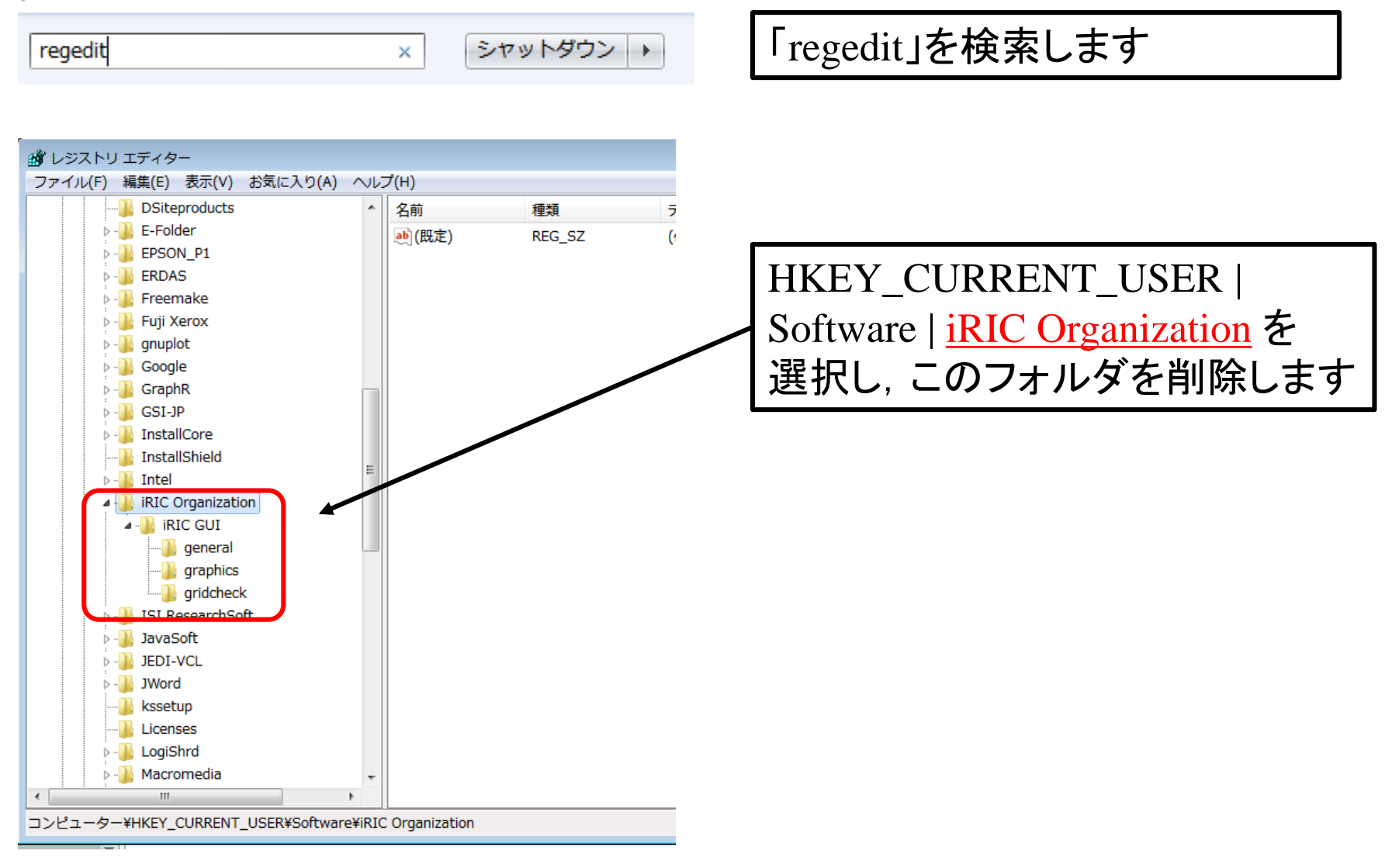

本資料は64bit版について説明しておりますが、32bit版も同様の操作でアンインストールすることが出来ます

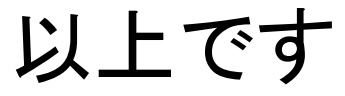